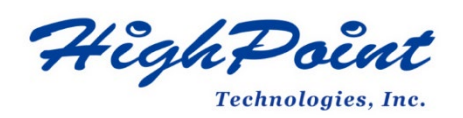

## Using HighPoint NVMe RAID AICs with the Supermicro H11DSi

## V1.00-Jan 3,2024

Copyright 2024 HighPoint Technologies, Inc. All rights reserved

| ľ | T | a | b | e | ( | D | f | ( | 0 | 1 | t | e | l | 1 | t | S |
|---|---|---|---|---|---|---|---|---|---|---|---|---|---|---|---|---|
|   |   |   |   |   |   |   |   |   |   |   |   |   |   |   |   |   |

| 1. Supermicro H11DSi Introduction                                   | 4              |
|---------------------------------------------------------------------|----------------|
| 1.1 Chassis                                                         | 4              |
| 1.2 Chipset                                                         | 4              |
| 1.3 Processor Types                                                 | 4              |
| 1.4 Memory                                                          | 5              |
| 1.5 PCIe slots                                                      | 5              |
| 1.6 GPU                                                             | 6              |
| 1.7 Other PCIe devices                                              | 6              |
| 2. HighPoint NVMe RAID AIC compatibility with the Supermicro H11DSi | 7              |
| 3. Installing HighPoint NVMe RAID AICs into the Supermicro H11DSi   | 8              |
| 3.1 Install hardware                                                | 8              |
| 3.1.1 Recommended tools                                             | 8              |
| 3.1.2 Installing the Hardware into 2U and 4U Chassis:               | SuperChassis   |
| 213AC-R1K23LPB/ SuperChassis 216BE1C4-R1K23LPB/                     | SuperChassis   |
| 846BE1C-R1K23B                                                      | 8              |
| 3.1.3 Installing the Hardware into 2U and 3U Chassis:               | SuperChassis   |
| 825TQC-R802LPB/ SuperChassis 826BE1C4-R1K23LPB/                     | SuperChassis   |
| 829HE1C4-R1K62LPB/ SuperChassis 836BE1C-R1K23B                      | 11             |
| 3.1.4 Installing the Hardware into the SuperChassis 745BAC-R1K28B2  | 14             |
| 3.2 System BIOS Setting                                             | 17             |
| 3.2.1 Disable Secure boot                                           | 18             |
| 3.2.2 Boot mode to UEFI                                             | 18             |
| 3.3 Install software                                                | 19             |
| 3.3.1 Installing HighPoint NVMe RAID AICs into the Supermicro H11D  | )Si (Data RAID |
| configurations)                                                     | 19             |
| 3.3.1.1 Installing the Windows Driver & Management Software         | 19             |
| 3.3.1.2 Installing the Linux Driver & Management Software           | 19             |
| 3.3.2 Installing HighPoint NVMe RAID AICs into the Supermicro H11D  | Si (Boot RAID  |
| configurations)                                                     | 19             |
| 3.3.2.1 Installing a Windows OS to a bootable RAID configuration    | า19            |
| 3.3.2.2 Installing Linux to a bootable RAID configuration           | 19             |
| 4. Benchmarking HighPoint NVMe RAID AICs                            | 21             |
| 4.1 Performance Testing                                             | 21             |
| 4.1.1 Recommended Hardware Configuration                            | 21             |
| 4.1.2 Test tool                                                     | 22             |
| 4.1.3 Gen3 HighPoint NVMe RAID AIC test results                     | 26             |
| 4.1.4 Gen4 HighPoint NVMe RAID AIC test results                     | 28             |
| 5. Uninstalling HighPoint NVMe RAID AICs from the Supermicro H11DSi | 29             |
| 5.1 Uninstall hardware                                              | 29             |
| 5.1.1 Recommended tools                                             | 29             |
| 5.1.2 Uninstalling the Hardware from 2U and 4U Chassis:             | SuperChassis   |
| 213AC-R1K23LPB/ SuperChassis 216BE1C4-R1K23LPB/                     | SuperChassis   |

|     | 846BE   | 1C-R1K23B       |        |              |         |       |        |       |          |       | 29        |
|-----|---------|-----------------|--------|--------------|---------|-------|--------|-------|----------|-------|-----------|
|     | 5.1.3   | Uninstalling    | the    | Hardware     | from    | 2U    | and    | 3U    | Chassis: | Sup   | erChassis |
|     | 825TC   | C-R802LPB/      | S      | uperChassis  | 8       | 26BE  | 1C4-F  | R1K23 | BLPB/    | Sup   | erChassis |
|     | 829HE   | 1C4-R1K62LP     | B/ Su  | perChassis 8 | 336BE1  | C-R1  | K23B   |       |          |       | 32        |
|     | 5.1.4 l | Jninstalling th | ne Har | dware from   | the Su  | iperC | hassis | 5 745 | BAC-R1K2 | 28B2  | 35        |
| 5.2 | Uninsta | Illing the High | Point  | Software     |         |       |        |       |          | ••••• |           |
|     | 5.2.1 l | Jninstall the H | lighPo | oint NVMe F  | RAID AI | C for | Wind   | ows.  |          | ••••• |           |
|     | 5       | .2.1.1 Uninsta  | ll the | Driver       |         |       |        |       |          | ••••• |           |
|     | 5       | .2.1.2 Uninsta  | ll the | RAID Mana    | gemen   | t Sof | tware  |       |          | ••••• | 39        |
|     | 5.2.2 เ | Jninstall the H | lighPo | oint NVMe F  | RAID AI | C for | Linux  |       |          | ••••• | 40        |
|     | 5       | .2.2.1 Uninsta  | ll the | Driver       |         |       |        |       |          | ••••• | 40        |
|     | 5       | .2.2.2 Uninsta  | ll the | RAID Mana    | gemen   | t Sof | tware  |       |          |       | 40        |

## 1. Supermicro H11DSi Introduction

This document provides guidelines and procedures for installing HighPoint NVMe AICs into the Supermicro H11DSi. The guide examines the performance capabilities of each PCIe slot, and provides recommended hardware configurations that can be used to optimize NVMe storage configurations for maximum throughput and capacity.

## 1.1 Chassis

#### Supermicro H11DSi Chassis list:

| Chassis | Model                          |
|---------|--------------------------------|
| 2U      | SuperChassis 213AC-R1K23LPB    |
|         | SuperChassis 216BE1C4-R1K23LPB |
|         | SuperChassis 825TQC-R802LPB    |
|         | SuperChassis 826BE1C4-R1K23LPB |
|         | SuperChassis 829HE1C4-R1K62LPB |
| 3U      | SuperChassis 836BE1C-R1K23B    |
| 4U      | SuperChassis 745BAC-R1K28B2    |
|         | SuperChassis 846BE1C-R1K23B    |

## **1.2 Chipset**

Supermicro H11DSi Chipset: System on Chip

## **1.3 Processor Types**

Supermicro H11DSi processor type: Dual EPYC 7001/7002\* Series Processors, in Socket SP3. (\*AMD EPYC 7002 series drop-in support requires board revision 2.x)

## 1.4 Memory

Memory Capacity: 16 DIMM slots

Supports up to 2TB Registered ECC DDR4 2666MHz SDRAM in 16 DIMMs

Supports up to 4TB Registered ECC DDR4 3200MHz SDRAM (Board revision 2.x required)

8-channel memory bus

Memory type: DDR4 2666 MHz Registered ECC, 288-pin gold-plated DIMMs

DDR4 3200 MHz Registered ECC, 288-pin gold-plated DIMMs (Board revision 2.x required)

**DIMM Sizes:** 8GB, 16GB, 32GB, 64GB, 128GB, 256GB **Memory Voltage:** 1.2V

## **1.5 PCIe slots**

Supermicro H11DSi PCIe Expansion Slot Configuration:

| Slot | CPU | Height      | Length      | Width        | Link width | Slot width |
|------|-----|-------------|-------------|--------------|------------|------------|
| 1    | 2   | Full Height | Half Length | Single Width | x8         | x8         |
| 2    | 1   | Full Height | Full Length | Single Width | x16        | x16        |
| 3    | 1   | Full Height | Half Length | Single Width | x8         | x8         |
| 4    | 1   | Full Height | Full Length | Single Width | x16        | x16        |
| 5    | 1   | Full Height | Half Length | Single Width | x8         | x8         |

*Note:* Supermicro 2U chassis are only available in Half Height.

## 1.6 GPU

Supermicro H11DSi Graphic:

| Slot priority |
|---------------|
| N/A           |
| N             |

Notes:

The ASPEED AST2500 BMC is an integrated graphics card and will not take up a PCIe slot.

## **1.7 Other PCIe devices**

The Supermicro H11DSi is available with optional PCIe devices.

The following table provides a list of PCIe device accessories available for the Supermicro H11DSi and which slot they are typically associated with.

| PCIe devices type            | Slot priority |
|------------------------------|---------------|
| Intel i350 on LAN Controller | 1, 3, 5       |

**Note:** Supermicro platforms are typically shipped with an array of pre-installed PCIe devices. Please note, one or more PCIe slots may be unavailable for use with HighPoint NVMe AICs.

## 2. HighPoint NVMe RAID AIC compatibility with the Supermicro H11DSi

| HighPoint<br>NVMe RAID | Slot1 PCle<br>3.0 x8     | Slot2 PCle<br>3.0 x16    | Slot3 PCle<br>3.0 x8     | Slot4 PCle<br>3.0 x16    | Slot5 PCle<br>3.0 x8     |
|------------------------|--------------------------|--------------------------|--------------------------|--------------------------|--------------------------|
| AICs                   |                          |                          |                          |                          |                          |
|                        |                          |                          |                          |                          |                          |
| Gen3 AICs              |                          |                          |                          |                          |                          |
| SSD6202                | <b>√</b> <sup>1</sup>    | <b>V</b> <sup>1</sup>    | <b>V</b> <sup>1</sup>    | <b>V</b> <sup>1</sup>    | <b>V</b> <sup>1</sup>    |
| SSD6202A               | <b>√</b> <sup>1</sup>    | <b>V</b> <sup>1</sup>    | <b>V</b> <sup>1</sup>    | <b>V</b> <sup>1</sup>    | <b>V</b> <sup>1</sup>    |
| SSD6204A               | <b>√</b> <sup>1, 2</sup> | <b>√</b> <sup>1, 2</sup> | <b>√</b> <sup>1, 2</sup> | <b>√</b> <sup>1, 2</sup> | <b>√</b> <sup>1, 2</sup> |
| SSD7101A-1             | X                        | <b>√</b> <sup>1, 2</sup> | X                        | <b>√</b> <sup>1, 2</sup> | X                        |
| SSD7104                | X                        | <b>√</b> <sup>1, 2</sup> | X                        | <b>√</b> <sup>1, 2</sup> | X                        |
| SSD7105                | X                        | <b>√</b> <sup>1, 2</sup> | X                        | <b>√</b> <sup>1, 2</sup> | X                        |
| SSD7140A               | X                        | <b>√</b> <sup>1, 2</sup> | X                        | <b>√</b> <sup>1, 2</sup> | X                        |
| SSD7202                | <b>√</b> <sup>1</sup>    | <b>v</b> 1               | <b>√</b> <sup>1</sup>    | <b>v</b> 1               | <b>v</b> <sup>1</sup>    |
| SSD7204                | <b>√</b> <sup>1, 2</sup> | <b>√</b> <sup>1, 2</sup> | <b>√</b> <sup>1, 2</sup> | <b>√</b> <sup>1, 2</sup> | <b>√</b> <sup>1, 2</sup> |
| RocketAIC              | X                        | <b>√</b> <sup>1, 2</sup> | X                        | <b>√</b> <sup>1, 2</sup> | X                        |
| 7105HW                 |                          |                          |                          |                          |                          |
| RocketAIC              | X                        | <b>√</b> <sup>1, 2</sup> | X                        | <b>√</b> <sup>1, 2</sup> | X                        |
| 7140AW                 |                          |                          |                          |                          |                          |
| Gen4 AICs              |                          |                          |                          |                          |                          |
| SSD7502                | X                        | <b>√</b> <sup>1</sup>    | X                        | <b>√</b> <sup>1</sup>    | X                        |
| SSD7505                | X                        | <b>√</b> <sup>1, 2</sup> | X                        | <b>√</b> <sup>1, 2</sup> | X                        |
| SSD7540                | X                        | <b>√</b> <sup>1, 2</sup> | X                        | <b>√</b> <sup>1, 2</sup> | X                        |
| RocketAIC              | X                        | <b>v</b> 1               | X                        | <b>v</b> 1               | X                        |
| 7502HW                 |                          |                          |                          |                          |                          |
| RocketAIC              | X                        | <b>√</b> <sup>1, 2</sup> | X                        | <b>√</b> <sup>1, 2</sup> | X                        |
| 7505HW                 |                          |                          |                          |                          |                          |
| RocketAIC              | X                        | <b>√</b> <sup>1, 2</sup> | X                        | <b>√</b> <sup>1, 2</sup> | X                        |
| 7540HW                 |                          |                          |                          |                          |                          |

Notes:

 $\mathbf{v}^{1}$  means that the HighPoint NVMe RAID AIC can be used normally in this slot if you do not have other PCIe devices installed in this slot.

 $\sqrt{2}$  means that the HighPoint NVMe RAID AIC can be used normally in this slot if you use the Full Height chassis.

**X** means that the HighPoint NVMe RAID AIC is not compatible with this slot.

# **3.** Installing HighPoint NVMe RAID AICs into the Supermicro H11DSi

## 3.1 Install hardware

#### **3.1.1 Recommended tools**

- a. Screwdriver (system cover require a screwdriver to open)
- b. Wired ESD wrist strap (to prevent electrostatic accidents)

## 3.1.2 Installing the Hardware into 2U and 4U Chassis: SuperChassis

#### 213AC-R1K23LPB/ SuperChassis 216BE1C4-R1K23LPB/ SuperChassis

#### 846BE1C-R1K23B

For PCIe slot recommendations, please refer to this <u>table</u>. The following installation procedure applies to these chassis:

| Chassis | Model                          |
|---------|--------------------------------|
| 2U      | SuperChassis 213AC-R1K23LPB    |
|         | SuperChassis 216BE1C4-R1K23LPB |
| 4U      | SuperChassis 846BE1C-R1K23B    |

- a. Use a wired ESD wrist strap that is properly grounded.
- b. Shut down the system.
- c. Press both release tabs simultaneously to release the cover from the locked position.

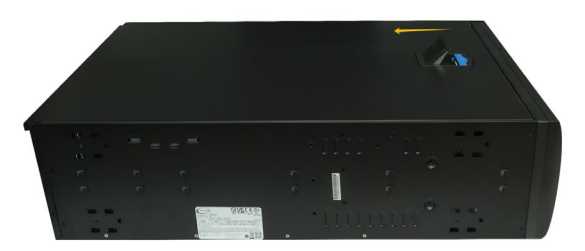

d. Lift the cover up and off the chassis.

e. Remove the screw securing the PCI shield.

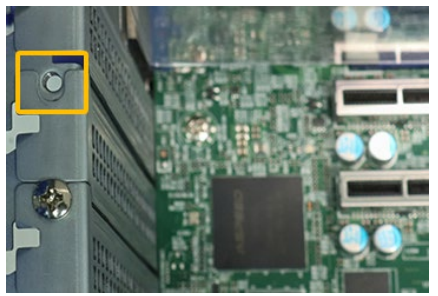

f. Remove the PCI shield pre-installed in the expansion slot.

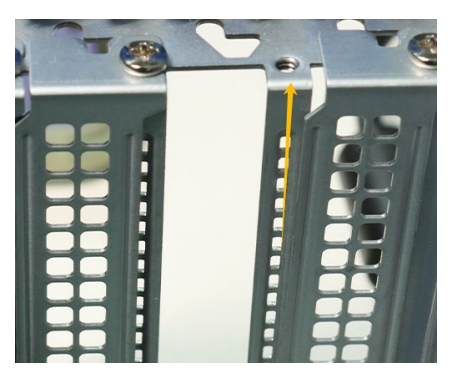

g. Holding the edge of the HighPoint NVMe RAID AIC, align the HighPoint NVMe RAID AIC connector with the expansion slot and insert it downward.

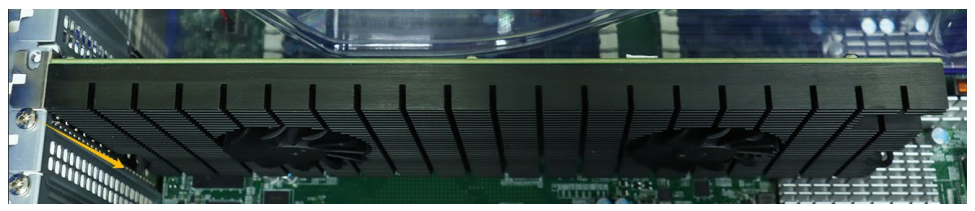

h. If you are using the SSD7140A, SSD7540, RocketAIC 7140AW or RocketAIC 7540HW, you will need to connect the power cable to the 6-pin power connector on the side of the HighPoint NVMe RAID AICs.

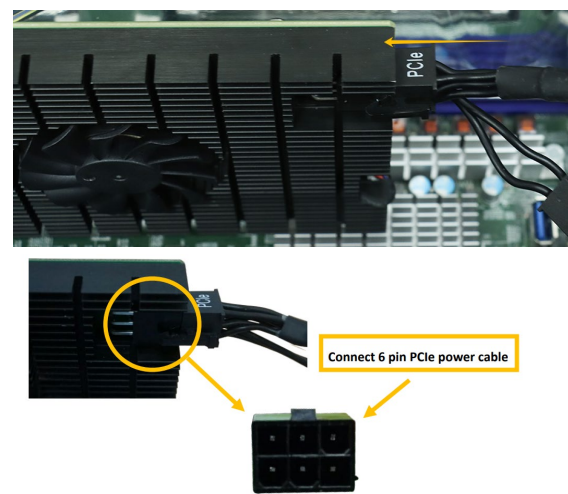

*Note:* If you are not using SSD7140A, SSD7540, RocketAIC 7140AW or RocketAIC 7540HW, you can safely move to the next step.

i. Install the screw securing the HighPoint NVMe RAID AIC bracket.

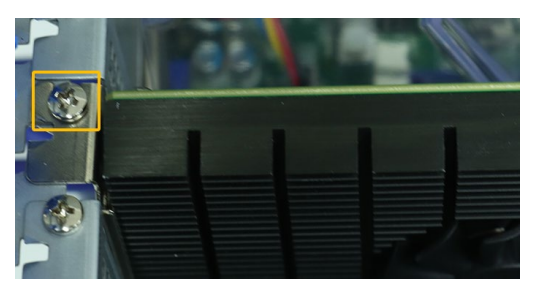

j. Align the cover with the chassis in the locked position.

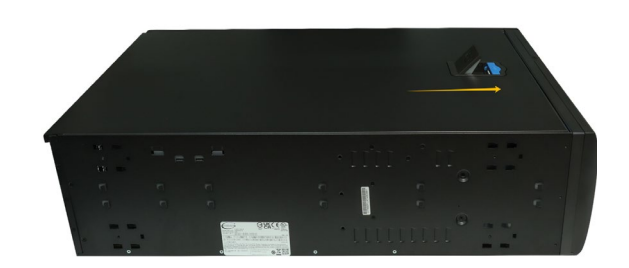

### 3.1.3 Installing the Hardware into 2U and 3U Chassis: SuperChassis

#### 825TQC-R802LPB/ SuperChassis 826BE1C4-R1K23LPB/ SuperChassis

#### 829HE1C4-R1K62LPB/ SuperChassis 836BE1C-R1K23B

For PCIe slot recommendations, please refer to this <u>table</u>. The following installation procedure applies to these chassis:

| Chassis                        | Model                          |
|--------------------------------|--------------------------------|
| 2U SuperChassis 825TQC-R802LPB |                                |
|                                | SuperChassis 826BE1C4-R1K23LPB |
|                                | SuperChassis 829HE1C4-R1K62LPB |
| 3U                             | SuperChassis 836BE1C-R1K23B    |

- a. Use a wired ESD wrist strap that is properly grounded.
- b. Shut down the system.
- c. Insert a screwdriver to remove the screws and on the sides of the chassis.
- d. Press both release tabs simultaneously to release the cover from the locked position.

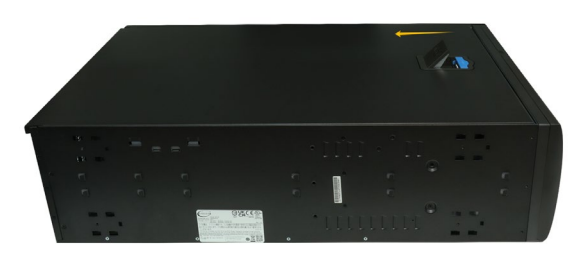

- e. Lift the cover up and off the chassis.
- f. Remove the screw securing the PCI shield.

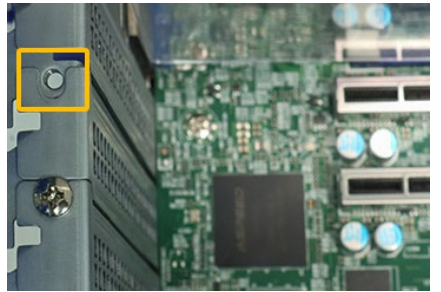

g. Remove the PCI shield pre-installed in the expansion slot.

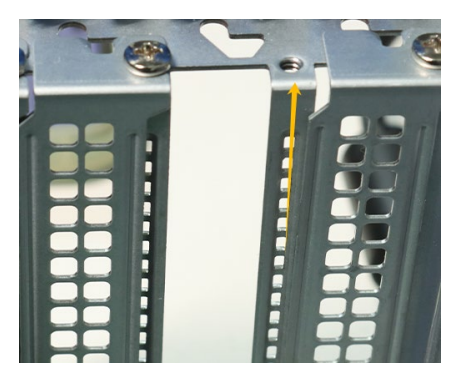

h. Holding the edge of the HighPoint NVMe RAID AIC, align the HighPoint NVMe RAID AIC connector with the expansion slot and insert it downward.

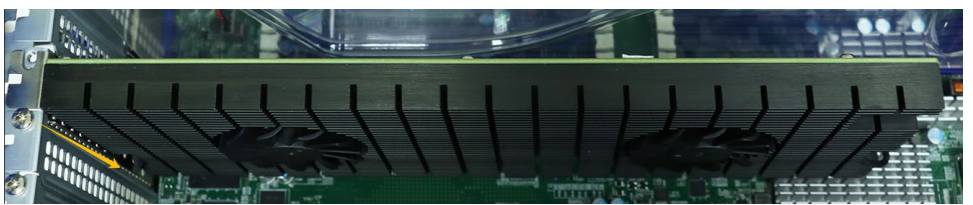

i. If you are using the SSD7140A, SSD7540, RocketAIC 7140AW or RocketAIC 7540HW, you will need to connect the power cable to the 6-pin power connector on the side of the HighPoint NVMe RAID AICs.

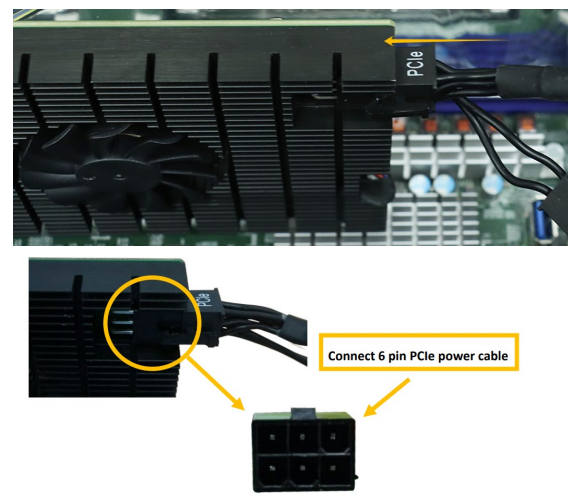

*Note:* If you are not using SSD7140A, SSD7540, RocketAIC 7140AW or RocketAIC 7540HW, you can safely move to the next step.

j. Install the screw securing the HighPoint NVMe RAID AIC bracket.

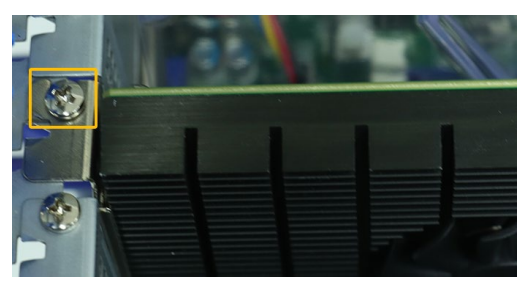

k. Align the cover with the chassis in the locked position.

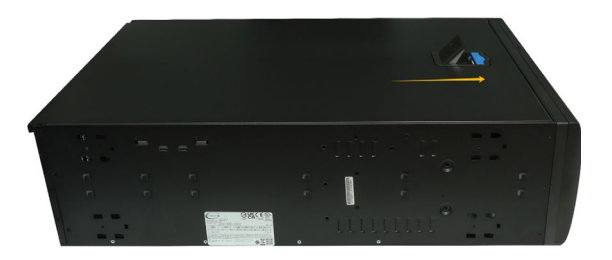

I. Insert a screwdriver and install the screws removed in step c to secure the chassis and cover.

#### **3.1.4 Installing the Hardware into the SuperChassis 745BAC-R1K28B2**

For PCIe slot recommendations, please refer to this <u>table</u>. The following installation procedure applies to these chassis:

| Chassis | Model                       |
|---------|-----------------------------|
| 4U      | SuperChassis 745BAC-R1K28B2 |

- a. Use a wired ESD wrist strap that is properly grounded.
- b. Shut down the system.
- c. Locate the latch on the cover, press where it says "Push" and lift the latch to release the cover.

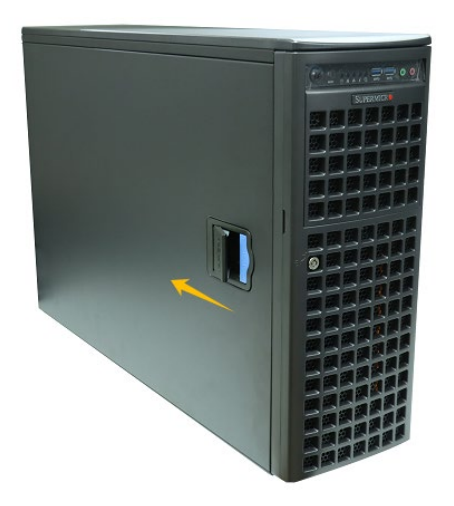

d. In the rear of the chassis, push on the PCI shield lock, then lift up on the lock.

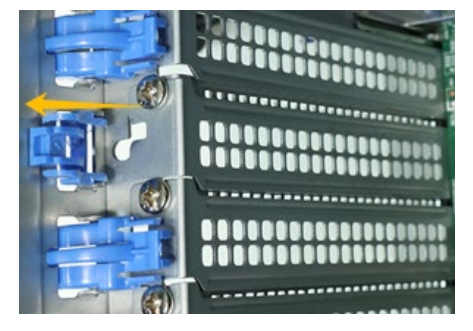

e. Remove the screw securing the PCI shield.

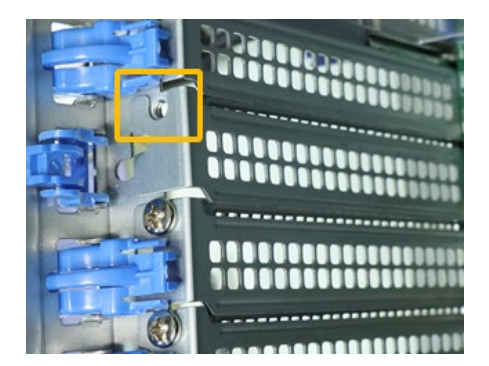

f. Remove the PCI shield.

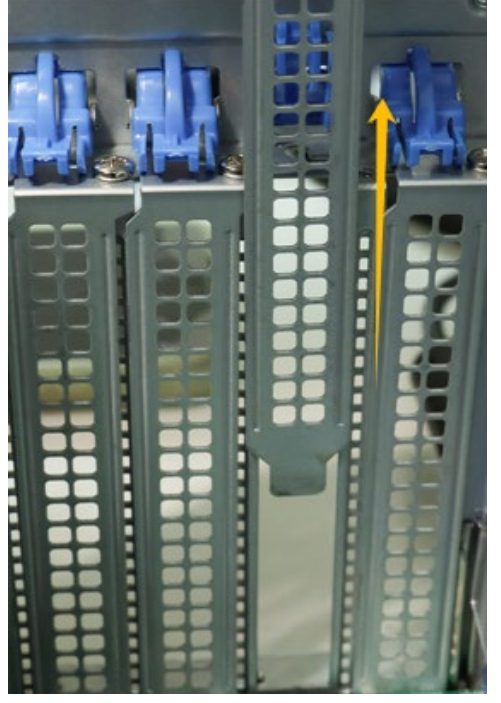

g. Holding the edge of the HighPoint NVMe RAID AIC, align the HighPoint NVMe RAID AIC connector with the expansion slot and insert it downward.

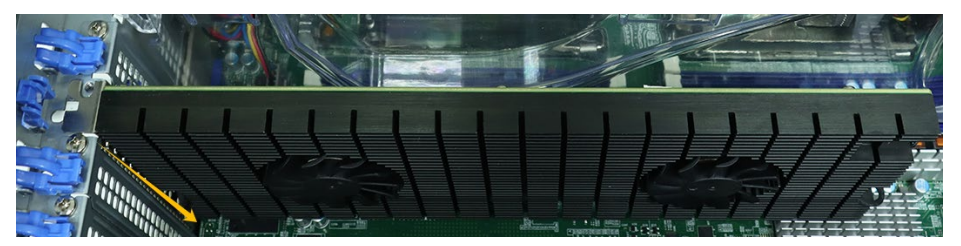

h. If you are using the SSD7140A, SSD7540, RocketAIC 7140AW or RocketAIC 7540HW, you will need to connect the power cable to the 6-pin power connector on the side of the HighPoint NVMe RAID AICs.

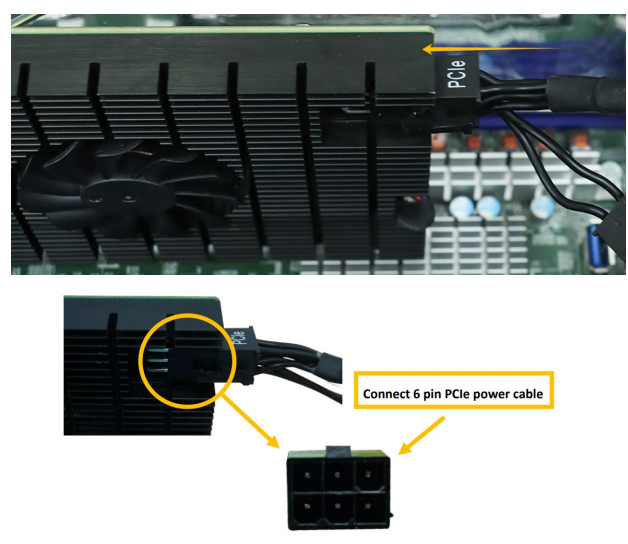

*Note:* If you are not using SSD7140A, SSD7540, RocketAIC 7140AW or RocketAIC 7540HW, you can safely move to the next step.

i. Install the screw securing the HighPoint NVMe RAID AIC bracket.

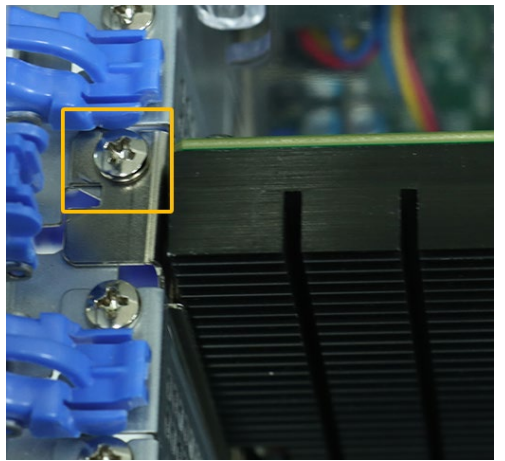

j. Secure the HighPoint NVMe RAID AIC bracket onto the rear of the chassis with the PCI shield lock.

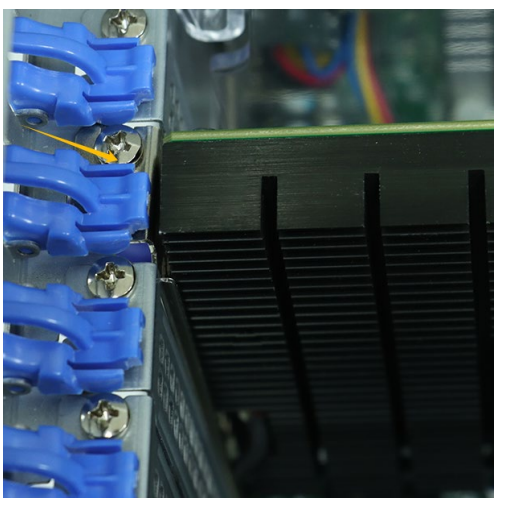

k. Align the cover with the chassis in the locked position.

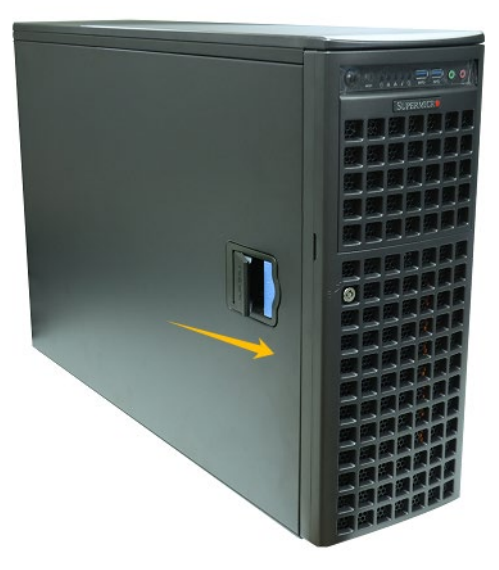

## **3.2 System BIOS Setting**

The following is a list of Supermicro H11DSi system BIOS settings required for each NVMe RAID AIC.

Please refer to the following sections for system BIOS settings setup procedures.

3.2.1 Disable Secure boot

3.2.2 Boot mode to UEFI

| HighPoint NVMe   | System BIOS Settings (Boot RAID configurations) |           |  |  |  |  |
|------------------|-------------------------------------------------|-----------|--|--|--|--|
| RAID AICs        | Secure Boot                                     | Boot mode |  |  |  |  |
| SSD6202          | V                                               | V         |  |  |  |  |
| SSD6202A         | V                                               | V         |  |  |  |  |
| SSD6204A         | V                                               | V         |  |  |  |  |
| SSD7105          | <b>√</b> <sup>1</sup>                           | V         |  |  |  |  |
| SSD7202          | <b>V</b> <sup>1</sup>                           | V         |  |  |  |  |
| SSD7502          | <b>√</b> <sup>1</sup>                           | V         |  |  |  |  |
| SSD7505          | <b>V</b> <sup>1</sup>                           | V         |  |  |  |  |
| SSD7540          | <b>V</b> <sup>1</sup>                           | V         |  |  |  |  |
| RocketAIC 7105HW | <b>V</b> <sup>1</sup>                           | V         |  |  |  |  |
| RocketAIC 7502HW | <b>V</b> <sup>1</sup>                           | V         |  |  |  |  |
| RocketAIC 7505HW | <b>√</b> <sup>1</sup>                           | V         |  |  |  |  |
| RocketAIC 7540HW | V <sup>1</sup>                                  | V         |  |  |  |  |

| HighPoint NVMe   | System BIOS Settings (Data RAID configurations) |
|------------------|-------------------------------------------------|
| RAID AICs        | Secure Boot                                     |
| SSD6202          | $\checkmark$                                    |
| SSD6202A         | V                                               |
| SSD6204A         | $\checkmark$                                    |
| SSD7101A-1       | V <sup>1</sup>                                  |
| SSD7104          | V <sup>1</sup>                                  |
| SSD7105          | V <sup>1</sup>                                  |
| SSD7140A         | V <sup>1</sup>                                  |
| SSD7202          | V <sup>1</sup>                                  |
| SSD7204          | V <sup>1</sup>                                  |
| SSD7502          | V <sup>1</sup>                                  |
| SSD7505          | ٧ <sup>1</sup>                                  |
| SSD7540          | V <sup>1</sup>                                  |
| RocketAIC 7105HW | V <sup>1</sup>                                  |
| RocketAIC 7140AW | V <sup>1</sup>                                  |
| RocketAIC 7502HW | v <sup>1</sup>                                  |

| RocketAIC 7505HW | v <sup>1</sup> |
|------------------|----------------|
| RocketAIC 7540HW | V <sup>1</sup> |

#### Notes:

✓ means that the HighPoint NVMe RAID AIC support this BIOS setting.

 $\mathbf{v}^1$  means that the HighPoint NVMe RAID AIC support this BIOS setting if you are not using the Linux.

### 3.2.1 Disable Secure boot

**Note:** If you are using the SSD7000/7500 series NVMe RAID AICs or RocketAIC series NVMe Drives in Linux, Secure Boot must be disabled. If you are using the SSD6200 series NVMe RAID AICs, Secure Boot can be enabled.

- a. Power up the system.
- b. Press < Delete > to enter BIOS.
- c. Find **Security**→**Secure Boot**, select **Disabled**.

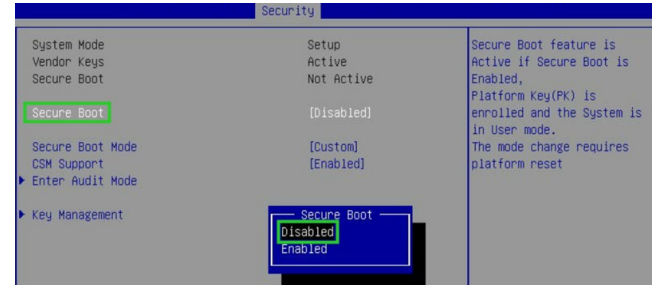

d. Save configuration and restart system.

## 3.2.2 Boot mode to UEFI

- a. Power up the system.
- b. Press **<Delete>** to enter BIOS.
- c. Find Advanced→PCle/PCl/PnP Configuration→CPU SLOT PCI-E OPROM, select EFI.

| Advanced                         |                           |                           |
|----------------------------------|---------------------------|---------------------------|
| NVMe Firmware Source             | [Vendor Defined           | Enables or disables CPU1  |
|                                  | Firmware]                 | SLOT2 PCI-E 3.0 X16 OPROM |
| M.2 (AHCI) Firmware Source       | [Vendor Defined           | option.                   |
|                                  | Firmware]                 |                           |
| CPU2 SLOT1 PCI-E 3.0 X8 OPROM    | [EFI]                     |                           |
|                                  |                           |                           |
| CPU1 SLOT3 PCI-E 3.0 X8 OPROM    | [EFI]                     |                           |
| CPU1 SLOT4 PCI-E 3.0 X16 OPROM   | [EFI]                     |                           |
| CPU1 SLOTS PCI-E 3.0 X8 OPROM    | [EFI]                     |                           |
| M.2 PCIe x2 OPROM CPU1           | SLOT2 PCI-E 3.0 X16 OPROM |                           |
| Onboard LAN1 Option ROM Disabled |                           |                           |
| Onboard LAN1 Option ROM          |                           |                           |
| P2_NVMe0 OPROM                   |                           |                           |
| P2_NVMe1 OPROM                   |                           |                           |
| Onboard Video Option ROM         | [EFI]                     |                           |

d. Save configuration and restart system.

## 3.3 Install software

#### 3.3.1 Installing HighPoint NVMe RAID AICs into the Supermicro H11DSi

#### (Data RAID configurations)

The following section discusses HighPoint NVMe RAID AIC driver installation for a non-bootable NVMe configuration.

#### 3.3.1.1 Installing the Windows Driver & Management Software

Please refer to the <u>Data RAID Installation Guide (Windows)</u> to install the Windows Device Driver and Management Software.

#### 3.3.1.2 Installing the Linux Driver & Management Software

Please refer to the <u>Data RAID Installation Guide (Linux)</u> to install the Linux Device Driver and Management Software.

## 3.3.2 Installing HighPoint NVMe RAID AICs into the Supermicro H11DSi

#### (Boot RAID configurations)

The following section discusses HighPoint NVMe RAID AIC driver installation for a bootable NVMe configuration.

#### 3.3.2.1 Installing a Windows OS to a bootable RAID configuration

Windows BootRAID: Please refer to <u>HighPoint Windows Boot RAID Windows installation Guide</u>.

#### 3.3.2.2 Installing Linux to a bootable RAID configuration

Debian BootRAID: Please refer to <u>Linux Debian On HighPoint NVMe RAID Controller Installation</u> <u>Guide</u>.

RHEL BootRAID:

Please refer to <u>Linux RHEL On HighPoint NVMe RAID Controller Installation</u> <u>Guide</u>.

Ubuntu BootRAID:

Please refer to <u>Linux Ubuntu On HighPoint NVMe RAID Controller Installation</u> <u>Guide</u>.

Rocky Linux BootRAID:

Please refer to <u>Linux Rocky Linux On HighPoint NVMe RAID Controller Installation</u> <u>Guide</u>

## 4. Benchmarking HighPoint NVMe RAID AICs

## 4.1 Performance Testing

#### 4.1.1 Recommended Hardware Configuration

 Supermicro H11DSi: CPU: AMD EPYC 7282 16-Core Processor Memory: 32 GB
 PCIe Slot: CPU1 SLOT3 PCI-E 3.0 X8/ CPU1 SLOT2 PCI-E 3.0 X16

#### • HighPoint NVMe RAID AICs:

| Gen3 HighPoint NVMe RAID AICs | SSD6202    |
|-------------------------------|------------|
|                               | SSD6202A   |
|                               | SSD6204A   |
|                               | SSD7101A-1 |
|                               | SSD7104    |
|                               | SSD7105    |
|                               | SSD7202    |
|                               | SSD7204    |
|                               | SSD7502    |
| Gen4 HighPoint NVMe RAID AICs | SSD7505    |
|                               | SSD7540    |

#### Disk:

Samsung 980 Pro 2TB Note: Samsung 980 Pro 2TB Disk spec.

Performance

Sequential Read Up to 7,000 MB/s \* Performance may vary based on system hardware & configuration

> Random Read (4KB, QD32) Up to 1,000,000 IOPS \* Performance may vary based on system hardware & configuration

Random Read (4KB, QD1) Up to 22,000 IOPS \* Performance may vary based on system hardware & configuration Sequential Write Up to 5,100 MB/s \* Performance may vary based on system hardware & configuration

Random Write (4KB, QD32) Up to 1,000,000 IOPS \* Performance may vary based on system hardware & configuration

Random Write (4KB, QD1) Up to 60,000 IOPS \* Performance may vary based on system hardware & configuration

#### 4.1.2 Test tool

Benchmark Tool: Iometer/ CrystalDiskMark

#### • lometer script setting:

The lometer script can be downloaded <u>here</u>.

**Note:** If you use the SSD6200 series NVMe RAID AICs, you will need to download another <u>iometer script</u>.

- The "**2m-seq-read.icf**" script tests the Sequential read performance of 2M large data blocks.
- The "**2m-seq-write.icf**" script tests the Sequential write performance of 2M large data blocks.
- The "**4k-rand-read.icf**" script tests the Random read performance of 4k small data blocks.
- The "**4k-rand-write.icf**" script tests the Random write performance of 4k small data blocks.
- a. Open lometer with administrator rights.
- b. The system has two CPUs, so you need to specify the CPU node for performance testing.
  - a) open Task Manager and find Dynamo.exe in Details.
  - b) Right-click and select **Set affinity** to specify the CPU node (the CPU corresponding to the SLOT inserted in the HighPoint NVMe RAID AICs).

| Processes Performance | App histo | ory Startup | U | End process tree   |    |                  |                 |          |          |
|-----------------------|-----------|-------------|---|--------------------|----|------------------|-----------------|----------|----------|
| Name                  | PID       | Status      | - | Provide feedback   |    | Memory (a        | UAC virtualizat |          |          |
| E ApplicationFrameHo  | 10952     | Running     |   | Set priority       | >  | 5,528 K          | Disabled        |          |          |
| conhost.exe           | 2316      | Running     |   | Set offinity       |    | 6,152 K          | Not allowed     |          |          |
| conhost.exe           | 7968      | Running     |   | Set annity         |    | 3,480 K          | Not allowed     |          |          |
| CSrss.exe             | 1316      | Running     |   | Analyze wait chain |    | 1,228 K          | Not allowed     |          |          |
| 🗉 csrss.exe           | 1400      | Running     |   | UAC virtualization |    | 1,192 K          | Not allowed     |          |          |
| Ctfmon.exe            | 6412      | Running     |   | Create dump file   |    | 3,864 K          | Disabled        |          |          |
| 📧 dasHost.exe         | 8180      | Running     |   |                    |    | 4,268 K          | Not allowed     |          |          |
| dllhost.exe           | 9876      | Running     |   | Open file location |    | 996 K            | Enabled         |          |          |
| 📧 dllhost.exe         | 2652      | Running     |   | Search online      |    | 3,952 K          | Disabled        |          |          |
| 🗉 dwm.exe             | 1928      | Running     |   | Properties         |    | Properties       |                 | 43,052 K | Disabled |
| Dynamo.exe            | 10200     | Running     |   | Go to service(s)   |    | 16,420 K         | Not allowed     |          |          |
| explorer.exe          | 5308      | Running     |   | LCSL UV            |    | 100 10 50.100(3) |                 | 56,312 K | Disabled |
| fontdrvhost.exe       | 1720      | Running     |   | UMFD-0             | 00 | 976 K            | Disabled        |          |          |
| O lOmeter.exe         | 2456      | Running     |   | test               | 00 | 7,552 K          | Not allowed     |          |          |

c. Click the folder icon to open the script, then select the script to be configured.

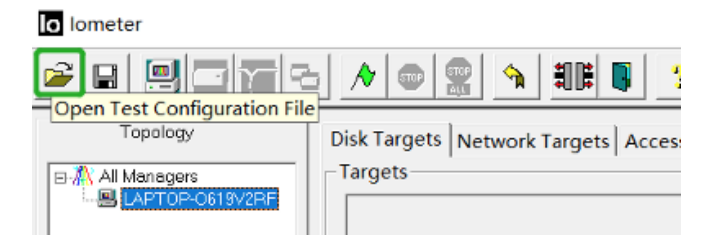

d. Select 2M-seq-read.

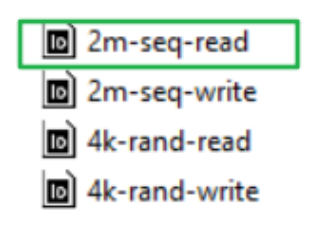

e. The **Disk Targets** page will change, the **Target** should be the test disk (the RAID array). The **Maximum Disk Size** should be set to **16777216** Sectors.

| Topology       Disk Targets       Network Targets       Access Specifications       Results Display       Test Setup         Image: DESKTOP-IVKLH       Image: DESKTOP-IVKLH       Image: DESKTOP-IVKL |
|----------------------------------------------------------------------------------------------------|

f. After confirming the settings, click the green mark to start the performance test.

| lo lometer                            |                                                                                                    |
|---------------------------------------|----------------------------------------------------------------------------------------------------|
|                                       |                                                                                                    |
| Topology                              | Dis Targets Network Targets Access Specifications Results Display Test Setup                                                                                                    |
| BM All Managers<br>BB LAPTOP-0619V2RF | Drag managers and workers<br>from the Topology window Record last update for the Topology window I are the formation of the formation of the form |

g. Result Display will be automatically configured as Start of Test.

| 28 9 7 7 7       | / • 👷 🐴 👭 関 📍                                                                                |                                    |                                                     |                           |
|------------------|----------------------------------------------------------------------------------------------|------------------------------------|-----------------------------------------------------|---------------------------|
| Topology         | Disk Targets Network Targets Access                                                          | Specifications Results D           | isplay Test Setup                                   |                           |
| B-M All Managers | Drag managers and workers<br>from the Topology window<br>to the progress bar of your choice. | Record last update results to file | Results Since U<br>• Start of Test<br>C Last Update | pdate Frequency (seconds) |
|                  | Display                                                                                      | All Managore                       | 0.00                                                | 0                         |
|                  | Total I/Os per Second                                                                        |                                    | 0.00                                                | >                         |
|                  |                                                                                              | All Managers                       | 0.00 MBPS (0.00 MiBPS                               | 5) 0                      |
|                  | Total MBs per Second (Decimal)                                                               |                                    |                                                     | >                         |
|                  | Average I/O Response Time (ms)                                                               | All Managers                       | 0.0000                                              | 0 >                       |
|                  |                                                                                              | All Managers                       | 0.0000                                              | 0                         |
|                  | Maximum I/O Response Time (ms)                                                               |                                    |                                                     | >                         |
|                  |                                                                                              | All Managers                       | 0.00 %                                              | 0 %                       |

• CrystalDiskMark script setting:

| CrystalDis    | Settings             |            |                     | ×       |
|---------------|----------------------|------------|---------------------|---------|
| File Settings | Туре                 | Block Size | Queues              | Threads |
| All           | Profile: Default     |            |                     |         |
|               | SEQ. ~               | 2MiB ~     | 16 ~                | 2 ~     |
| SEQ2M         | SEQ ~                | 2MiB ~     | 16 ~                | 5 ~     |
| Q16T2         | RND ~                | 4KiB ~     | 32 ~                | 16 ~    |
| SEQ2M         | RND ~                | 4KiB ~     | 8 ~                 | 8 ~     |
| Q16T5         | Profile: Peak Perfor | mance      |                     |         |
| RND4K         | SEQ 🗸                | 1MiB ~     | 8 ~                 | 1 ~     |
| Q32T16        | RND ~                | 4KiB ~     | 32 ~                | 16 ~    |
| DND4K         | Profile:Demo         |            |                     |         |
| O8T8          | SEQ ~                | 1MiB ~     | 8 ~                 | 1 ~     |
|               | Measure Time (sec)   | )          | Interval Time (sec) |         |
|               | 5                    | ~          | 1                   | ~       |
|               | Default              | NVMe SSD   |                     | ОК      |

- a. Open CrystalDiskMark with administrator rights.
- b. Click Settings.

| CrystalD | Settings               |     |            |   |        |   |         | × |
|----------|------------------------|-----|------------|---|--------|---|---------|---|
| All      | Type<br>Profile: Defai | ult | Block Size |   | Queues |   | Threads |   |
| All      | SEQ                    | ~   | 2MiB       | ~ | 16     | ~ | 2       | ~ |
| SEQ2M    | SEQ                    | ~   | 2MiB       | ~ | 16     | ~ | 5       | ~ |
| Q16T2    | RND                    | ~   | 4KiB       | ~ | 32     | ~ | 16      | ~ |
| SEQ2M    | RND                    | ~   | 4KiB       | ~ | 8      | ~ | 8       | ~ |

*Note1: Please refer to the following Screenshot for recommended settings.* 

| 📇 CrystalDisk | Settings            |            |                   | ×       |
|---------------|---------------------|------------|-------------------|---------|
| File Settings | Туре                | Block Size | Queues            | Threads |
|               | Profile: Default    |            |                   |         |
| All           | SEQ ~               | 2MiB ~     | 64                | ~ 2 ~   |
| SE02M         | SEQ ~               | 2MiB ~     | 64                | ~ 5 ~   |
| Q64T2         | RND ~               | 4KiB ~     | 32                | ~ 16 ~  |
| SECON         | RND ~               | 4KiB ~     | 8                 | ~ 8 ~   |
| O64T5         | Profile: Peak Perfo | rmance     |                   |         |
|               | SEQ ~               | 1MiB ~     | 8                 | ~ 1 ~   |
| RND4K         | RND ~               | 4KiB ~     | 32                | ~ 16 ~  |
| Q32110        | Profile:Demo        |            |                   |         |
| RND4K         | SEQ ~               | 1MiB ~     | 8                 | × 1 ×   |
| Q8T8          | Measure Time (sec   | :)         | Interval Time (se | ec)     |
|               | 5                   | ~          | · 1               | ~       |
|               | Default             | NVMe SSD   |                   | OK      |

**Note2:** The above recommended setting will meet the needs of most NVMe RAID AICs and achieve optimal performance in testing. In testing, you can also choose to adjust the settings in the script yourself for optimal performance.

c. Test Size: set to 8GiB; Test Drive: set to the RAID Volume.

| File | File Settings Profile Theme Help Language |                          |   |      |     |         |           |   |          |        |
|------|-------------------------------------------|--------------------------|---|------|-----|---------|-----------|---|----------|--------|
|      |                                           | 5                        | ~ | 8GiB | ~ D | : 0% (0 | /1863GiB) | ~ | MB/s     | $\sim$ |
|      | ····                                      | Read [MB/s] Write [MB/s] |   |      |     |         |           |   | /s]      |        |
| SE   | Q2M                                       |                          |   |      | •   | 00      |           |   | <u>_</u> | ^      |
| Q    | 16T1                                      |                          |   |      | υ.  | 00      |           |   | 0.0      | υ      |

d. After confirming the settings, click **ALL** to start the performance test.

| File | Settings | Profile Theme Help Languag | e                  |
|------|----------|----------------------------|--------------------|
|      | All      | 5 ~ 8GiB ~ D: 0% (0)       | /1863GiB) ~ MB/s ~ |
|      | All      | Read [MB/s]                | Write [MB/s]       |
| S    | EQ2M     | 0.00                       | 0.00               |
| Q    | 16T1     | 0.00                       | 0.00               |

## 4.1.3 Gen3 HighPoint NVMe RAID AIC test results

| Iometer          |               |                |         |         |         |
|------------------|---------------|----------------|---------|---------|---------|
| (script setting) | Gen3 RAID AIC | Legacy         | RAID0   | RAID1   | RAID10  |
| 2m-Seq-Read      | SSD6202       | 3,512          | 7,084   | 7,047   | /       |
| (MiB/s)          | SSD6202A      | 3,504          | 6,744   | 6,981   | /       |
|                  | SSD6204A      | 1,759          | 6,940   | 3,551   | /       |
|                  | SSD7101A-1    | 3,580          | 14,207  | 7,038   | 14,205  |
|                  | SSD7104       | 3,478          | 14,201  | 6,946   | 14,163  |
|                  | SSD7105       | 3,499          | 14,501  | 7,108   | 14,022  |
|                  | SSD7202       | 3 <i>,</i> 550 | 7,082   | 6,991   | /       |
|                  | SSD7204       | 3,512          | 7,104   | 6,849   | 7,039   |
|                  | SSD6202       | 3,541          | 6,048   | 3,435   | /       |
|                  | SSD6202A      | 3,487          | 6,082   | 3,068   | /       |
|                  | SSD6204A      | 1,798          | 6,105   | 1,766   | /       |
| 2m-Seq-Write     | SSD7101A-1    | 3,518          | 12,167  | 3,518   | 7,030   |
| (MiB/s)          | SSD7104       | 3,398          | 11,882  | 3,409   | 7,018   |
|                  | SSD7105       | 3,450          | 12,003  | 3,487   | 6,827   |
|                  | SSD7202       | 3,489          | 6,921   | 3,503   | /       |
|                  | SSD7204       | 3,523          | 6,941   | 3,392   | 3,488   |
|                  | SSD6202       | 792,401        | 740,214 | 692,304 | /       |
|                  | SSD6202A      | 802,304        | 859,794 | 871,488 | /       |
|                  | SSD6204A      | 505,139        | 710,251 | 692,304 | /       |
| 4k-Rand-Read     | SSD7101A-1    | 830,996        | 112,222 | 110,075 | 114,074 |
| (IOPS)           | SSD7104       | 835,390        | 111,044 | 105,802 | 113,602 |
|                  | SSD7105       | 550,134        | 685,187 | 663,248 | 680,916 |
|                  | SSD7202       | 720,064        | 125,028 | 119,943 | /       |
|                  | SSD7204       | 854,424        | 120,418 | 118,013 | 110,104 |
|                  | SSD6202       | 640,324        | 602,401 | 610,410 | /       |
|                  | SSD6202A      | 630,103        | 697,440 | 655,622 | /       |
|                  | SSD6204A      | 401,230        | 646,801 | 390,412 | /       |
| 4k-Rand-Write    | SSD7101A-1    | 640,705        | 100,269 | 67,775  | 70,149  |
| (IOPS)           | SSD7104       | 659,117        | 99,344  | 69,771  | 70,260  |
|                  | SSD7105       | 512,401        | 581,660 | 391,969 | 449,213 |
|                  | SSD7202       | 600,413        | 102,019 | 67,308  | /       |
|                  | SSD7204       | 691,716        | 110,411 | 70,214  | 84,410  |

| • crystaid       |               |                                                                                                    |                                                                                                    |                                                                                                    |
|------------------|---------------|----------------------------------------------------------------------------------------------------|----------------------------------------------------------------------------------------------------|----------------------------------------------------------------------------------------------------|
| (script setting) | Gen3 RAID AIC | RAIDO                                                                                                    | RAID1                                                                                                    | RAID10                                                                                                    |
| 2m-Seq (MB/s)    | SSD6202       | Tots         Source         Other Source         Made           Based         0.05         0.05         0.05         0.05         0.05         0.05         0.05         0.05         0.05         0.05         0.05         0.05         0.05         0.05         0.05         0.05         0.05         0.05         0.05         0.05         0.05         0.05         0.05         0.05         0.05         0.05         0.05         0.05         0.05         0.05         0.05         0.05         0.05         0.05         0.05         0.05         0.05         0.05         0.05         0.05         0.05         0.05         0.05         0.05         0.05         0.05         0.05         0.05         0.05         0.05         0.05         0.05         0.05         0.05         0.05         0.05         0.05         0.05         0.05         0.05         0.05         0.05         0.05         0.05         0.05         0.05         0.05         0.05         0.05         0.05         0.05         0.05         0.05         0.05         0.05         0.05         0.05         0.05         0.05         0.05         0.05         0.05         0.05         0.05         0.05         0.05                                                                                                    | All         Solution         D this impage           All         5 - Scal         D this (https://scales/scales/s | /                                                                                                    |
|                  | SSD6202A      | R:         temp / tem         Mole / temp           All         5         60         0.0 % 0/72608         Mole -           Marci         7090.12         6068.45         write MB/o           Marci         7080.55         5963.35           Marci         7089.55         6185.47           No         5         60 % 0/72608         0.05 %           Marci         7089.55         6185.47         No           No         5         644 (0%)         Write (0%)         Write (0%)           Marci         17425.29         341111.82         0.05 %         753682.86         612148.44                                                                                                    | The interm Multi Symposize         Multi Symposize         Multi Symposize           Mark (Mkr)         Write (MKr)         Write (MKr)           Mark (Mkr)         3365,71         2852,91           Mark (Mkr)         3072,444           Mark (Mkr)         3097,30           Tis string         File         00%/15028         00%/75038           Tis string         5-1         String 400%         Write (Nr)           Mark (Mkr)         00%/15028         00%/5         00%/5           Mark (Mkr)         5-1         String 400%         Write (Nr)           Mark (Mr)         759752,69         612403,32         32                                                                                                    | /                                                                                                    |
|                  | SSD6204A      | No         Servery         Parts         Description         Mark (MMy)           So         Bid         D 0% 00/24208         Mark (MMy)           Back (MMy)         Write (MMy)         Write (MMy)           Back (MMy)         T167.46         6293.31           Back (MMy)         6120.37           Back (MMy)         6329.13           Ts         Emp.           Att         5           So         CON (M/SLOR)           Write (DFS)         Write (DFS)           Back (MS)         Write (DFS)           Back (MS)         T593551.07           Gald 2053         630235.35                                                                                                    | Pic         Samp         Polic         None         Hole         Legacy           All         S - (Seal - C) Dis(1)(Secal)         Mills - (Mills - (Mil                            | /                                                                                                    |
|                  | SSD7101A-1    | Tai         Solidity         Tailer         Tailer <thtailer< th="">         Tailer         Tailer         Tailer         Tailer         Tailer         Tailer         Tailer         Tailer         Tailer         Tailer         Tailer         Tailer         Tailer         Tailer         Tailer         Tailer         Tailer         Tailer         <thtailer< th=""> <thtailer< th="">         Tailer</thtailer<></thtailer<></thtailer<>                                                                                                    | Pick         Setting         Pick         New Help         Lingapt           All         5 - () (6.0 - () () () () (0.01) () () (0.01) () () (0.01) () () (0.01) () () (0.01) () () (0.01) () (0.01) () (0          | R:         Source And Control         Nume High Lengange           All         5 - Ged ID: 05 % 0272668         Number - Mark           Source         9537.62         6498.91           Source         142219.71         6821.12           Source         142628.82         7000329           R:         Source         05 % 0272668         Ords           Source         142628.82         7000329         Noise 1005           R:         Source         05 % 0272678         Ords         Ords           Source         12900.15         15700.444         Noise 118853.76         67914.31                                                                                                    |
|                  | SSD7104       | The family, Public News Wey, Linguight         Image News News News News News News News New                                                                                                    | File         Setting         Long and Mathy         Setting and Mathy         Write (MMa)           Mathy         5         Setting and Mathy         Write (MMa)           Mathy         7120.12         3478.20           Mathy         7120.12         3478.20           Mathy         7120.12         3478.20           Mathy         7110.23         3513.26           File         Setting Anthy         Write (MMa)           Mathy         Setting Anthy         Write (MMa)           Mathy         7110.23         3513.26           File         Setting Anthy         Write (MMa)           Mathy         Setting Anthy         Write (MMa)           Mathy         Setting Anthy         Write (MMa)           Mathy         Setting Anthy         Write (MMa)           Mathy         Setting Anthy         Write (MMa)           Mathy         Setting Anthy         Write (MMa)           Mathy         Setting Anthy         Write (MMa)           Mathy         Setting Anthy         Write (MMa)           Mathy         Setting Anthy         Write (MMa)           Mathy         Setting Anthy         Write (MMa)           Mathy         Setting Anthy         <                                                                                                    | Initial         Initial         Initial <t< td=""></t<> |
|                  | SSD7105       | Instructure         Total Mark         Constructure           All         5 - Scot         D 06 M(742cB)         Malke           Basel MMXy         White (MMX)         White (MMX)           Basel MMXy         10065.30         9034.93           Basel MMXy         14381.82         13669.17           Basel MMXy         14381.82         13972.07           Fix Entry Johns His Legage         005 °         005 M(74326)           Fix Entry Johns His Legage         005 °         Write (075)           Martin         19283.94         45782.96         05 °           Gastrin         683653.81         557442.63         557442.63                                                                                                    | Instruction         Source Public New Hold Lengage         Mail New Hold Lengage         Mail New Hold Lengage           All         Source New Hold New Hold Lengage         Write (MMA)         Write (MMA)           Norme         6726.47         3459.82         Source New Hold New Hold N                                                                        | It         Sense Aub. New Yee Jongs         Mail         Sense Aub. New Yee Jongs         Mail         Mail<                                                                                           |
|                  | SSD7202       | In         Source         Do No NO72608         Male           All         5         6.66         DO No NO72608         Male           Mail         Faci (MAr)         Write (MIX)         Write (MIX)           Mail         7120.96         6895.42           Mail         7113.55         6838.88           Mail         7140.26         7027.57           Ts         Source         7140.26         7007.57           Ts         Source         0.50 NO72608         Corpos           Mail         Source         14260.74         23640.38           Mail         127708.25         103927.98                                                                                                    | The Series And New High Support           MI         Source New High Support           MI         Source New High Support           MI         Control New High Support           MI         T114.38         34488.72           Note New High Support         T114.38         34488.72           Note New High Support         T114.38         34488.72           Start New High Support         T118.04         3514.55           Start Med Cores         One Note Support         One Note Support           Mile Support         Support         One Note Support           Mile Support         Support         Support         New High Support           Mile Support         Support         New High Support         New High Support           Mile Support         Support         New High Support         New High Support           Mile Support         Support         New High Support         New High Support           Support         Support         New High Support         New High Support           Support         Support         New High Support         New High Support           Support         Support         New High Support         New High Support           Support         Support         New High Support         New High Suppor                                                                                                    | /                                                                                                    |
|                  | SSD7204       | Pice         Pice         Pice <th< td=""><td>The Series         Parties         Note: Help: Language           All         5 - Selies         &gt; Do Not Artistical Coll         Malkits - Reserved Artistical Coll           Note: T127.90         34546.66           Series         7138.44         3421.68           Series         7138.44         3421.68           Series         7148.05         3459.72           The Series         7148.05         - Series           All         5 - Series         - Dot Natherson         - Series           All         5 - Series         - Dot Natherson         - Series           All         5 - Series         - Dot Natherson         - Series           All         5 - Series         - Dot Natherson         - Series           Maid (DOT)         Write DOTS         Write DOTS           Mark (DES)         126938.48         67617.19</td><td>The Series Public News Hole Language         White With Language           All         5 - 0.064         -0.064.001450.080         White WMA/s           Marking         712.66.10         35011.666         35011.666           Marking         7052.72         342.66.26         35516.89           The Series Public New Hoj Language         -0.064.01450.08         0.075 - 74.42           Marking         2.5.668         -0.064.01450.08         0.075 - 74.42           Marking         2.5.608         -0.054.01450.08         0.075 - 74.42           Marking         2.5.608         -0.054.01450.08         0.075 - 74.42           Marking         2.5.003.76         155.519.7.78         0.005 - 74.42           Marking         1.242370.36         68022.71         -68.022.71</td></th<> | The Series         Parties         Note: Help: Language           All         5 - Selies         > Do Not Artistical Coll         Malkits - Reserved Artistical Coll           Note: T127.90         34546.66           Series         7138.44         3421.68           Series         7138.44         3421.68           Series         7148.05         3459.72           The Series         7148.05         - Series           All         5 - Series         - Dot Natherson         - Series           All         5 - Series         - Dot Natherson         - Series           All         5 - Series         - Dot Natherson         - Series           All         5 - Series         - Dot Natherson         - Series           Maid (DOT)         Write DOTS         Write DOTS           Mark (DES)         126938.48         67617.19                                                                                                    | The Series Public News Hole Language         White With Language           All         5 - 0.064         -0.064.001450.080         White WMA/s           Marking         712.66.10         35011.666         35011.666           Marking         7052.72         342.66.26         35516.89           The Series Public New Hoj Language         -0.064.01450.08         0.075 - 74.42           Marking         2.5.668         -0.064.01450.08         0.075 - 74.42           Marking         2.5.608         -0.054.01450.08         0.075 - 74.42           Marking         2.5.608         -0.054.01450.08         0.075 - 74.42           Marking         2.5.003.76         155.519.7.78         0.005 - 74.42           Marking         1.242370.36         68022.71         -68.022.71                                                                                                    |

• CrystalDiskMark

*Note: / means that this AIC does not support the creation of RAID10.* 

## 4.1.4 Gen4 HighPoint NVMe RAID AIC test results

| lometer lometer  |               |         |         |         |         |
|------------------|---------------|---------|---------|---------|---------|
| (script setting) | Gen4 RAID AIC | Legacy  | RAID0   | RAID1   | RAID10  |
|                  | SSD7502       | 6,941   | 13,840  | 12,104  | /       |
| 2m-Seq-Read      | SSD7505       | 6,724   | 14,313  | 11,431  | 14,314  |
|                  | SSD7540       | 6,811   | 14,314  | N/A     | N/A     |
| 2m Sog Write     | SSD7502       | 5,029   | 7,041   | 5,120   | /       |
| (MiB/c)          | SSD7505       | 4,942   | 10,900  | 5,057   | 7,127   |
|                  | SSD7540       | 5,041   | 11,065  | N/A     | N/A     |
| Alc Dand Daad    | SSD7502       | 641,404 | 658,771 | 675,705 | /       |
|                  | SSD7505       | 658,964 | 705,962 | 657,870 | 672,632 |
| (10P3)           | SSD7540       | 659,715 | 706,431 | N/A     | N/A     |
| Alc Dand Mirita  | SSD7502       | 509,823 | 570,443 | 420,014 | /       |
|                  | SSD7505       | 512,004 | 577,474 | 389,852 | 449,421 |
| (1043)           | SSD7540       | 517,931 | 573,880 | N/A     | N/A     |

#### • CrystalDiskMark

| (script setting) | Gen4 RAID AIC | RAID0                                                                                                    | RAID1                                                                                                    | RAID10                                                                                                    |
|------------------|---------------|----------------------------------------------------------------------------------------------------|----------------------------------------------------------------------------------------------------|----------------------------------------------------------------------------------------------------|
| 2m-Seq (MB/s)    | SSD7502       | Its         Sense year         Sense year         Sense year         Sense year         Sense year           Add         S - 16 Ge         D Ofic (MD2/GGC)         Sense -<br>D Ofic (MD2/GC)         Sense -<br>Write (MD2/GC)           Sense - 10 Sense - 10 Sense -<br>Sense -<br>Sensense -<br>Sense -<br>Sensense -<br>Sense -<br>Sense -<br>Sens | Image South         Test Source         Source         Source         Source         Source         Source         Within (MMA)         Within (MMA)           Mass         6610.59         5087.35         Source         Source                                                                                                    | /                                                                                                    |
|                  | SSD7505       | Test         Sense         Auto         Sense         Auto         Sense         Auto         Material         Material                                                                                                    | atting         rest         steps         steps <th< td=""><td>The         Inditisy         Auth         News         Negs Language           All         5 - (Bidl)         - (Dis (D) 252628)         Milling - (Dis (D) 252628)           All         5 - (Dis (D) 252628)         Write (DMA)           Write         10052.27         6725.99           Write         14280.32         6921.51           Write         143008.95         7093.30           Write         160 - (Dis (D) 252628)         (Dis (D) - (Dis (D) 2568))           Write         5 - (Dis (D) - (Dis (D) 2568))         Write (DPS)           Write         192.99.56         442424.92           Write         672367.43         456743.65</td></th<> | The         Inditisy         Auth         News         Negs Language           All         5 - (Bidl)         - (Dis (D) 252628)         Milling - (Dis (D) 252628)           All         5 - (Dis (D) 252628)         Write (DMA)           Write         10052.27         6725.99           Write         14280.32         6921.51           Write         143008.95         7093.30           Write         160 - (Dis (D) 252628)         (Dis (D) - (Dis (D) 2568))           Write         5 - (Dis (D) - (Dis (D) 2568))         Write (DPS)           Write         192.99.56         442424.92           Write         672367.43         456743.65 |
|                  | SSD7540       | In         Servery Auton         Name: Help Language           All         5 - (8 Gal)         > (0 Koh)         * (0 Koh)           Winter (MM A)         Winter (MM A)         * (0 Koh)         * (0 Koh)           Winter (MM A)         9235.67         * (0 Koh)         * (0 Koh)           Winter (MM A)         10045.11         9235.67         * (0 Koh)           Winter (MM A)         14279.22         13887.48         * (0 Koh)           Winter (MM A)         14230.78         * (0 Koh)         * (0 Koh)           Winter (W Koh)         14230.78         * (0 Koh)         * (0 Koh)           Winter (W Koh)         * (0 Koh)         * (0 Koh)         * (0 Koh)           Winter (W Koh)         * (0 Koh)         * (0 Koh)         * (0 Koh)           Winter (W Koh)         * (0 Koh)         * (0 Koh)         * (0 Koh)           Winter (W Koh)         * (0 Koh)         * (0 Koh)         * (0 Koh)           Winter (W Koh)         * (0 Koh)         * (0 Koh)         * (0 Koh)           Winter (W Koh)         * (0 Koh)         * (0 Koh)         * (0 Koh)           Winter (W Koh)         * (0 Koh)         * (0 Koh)         * (0 Koh)           Winter (W Koh)         * (0 Koh)         * (0 Koh)                                                                                                    | N/A                                                                                                    | N/A                                                                                                    |

#### Notes:

/ means that this AIC does not support the creation of RAID10. N/A means that this AIC did not test this item.

# 5. Uninstalling HighPoint NVMe RAID AICs from the Supermicro H11DSi

## 5.1 Uninstall hardware

#### 5.1.1 Recommended tools

- a. Screwdriver (system cover require a screwdriver to open)
- b. Wired ESD wrist strap (to prevent electrostatic accidents)

## 5.1.2 Uninstalling the Hardware from 2U and 4U Chassis: SuperChassis

#### 213AC-R1K23LPB/ SuperChassis 216BE1C4-R1K23LPB/ SuperChassis

#### 846BE1C-R1K23B

The following installation procedure applies to these chassis:

| Chassis | Model                          |
|---------|--------------------------------|
| 2U      | SuperChassis 213AC-R1K23LPB    |
|         | SuperChassis 216BE1C4-R1K23LPB |
| 40      | SuperChassis 846BE1C-R1K23B    |

- a. Use a wired ESD wrist strap that is properly grounded.
- b. Shut down the system.
- c. Press both release tabs simultaneously to release the cover from the locked position.
- d. Lift the cover up and off the chassis.

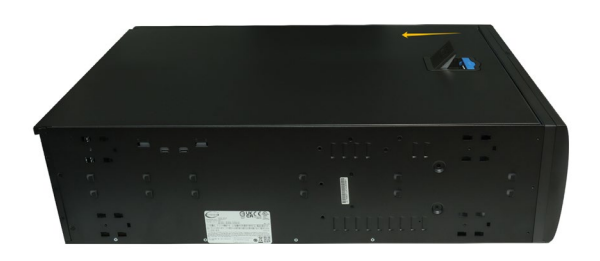

e. Remove the screw securing the HighPoint NVMe RAID AIC bracket.

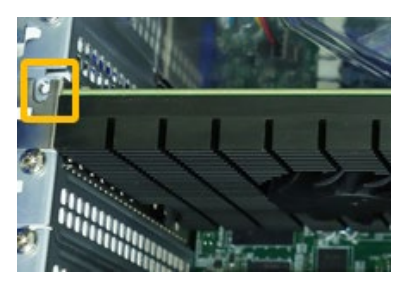

f. If you are using the SSD7140A, SSD7540, RocketAIC 7140AW or RocketAIC 7540HW, you will need to disconnect the power cable to the 6-pin power connector on the HighPoint NVMe RAID AICs.

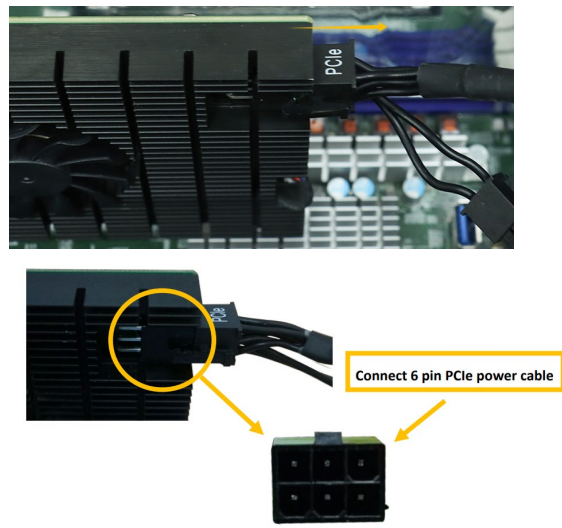

*Note:* If you are not using SSD7140A, SSD7540, RocketAIC 7140AW or RocketAIC 7540HW, you can safely move to the next step.

g. Holding the edge of the HighPoint NVMe RAID AIC, lift up to remove the HighPoint NVMe RAID AIC connector from the expansion slot.

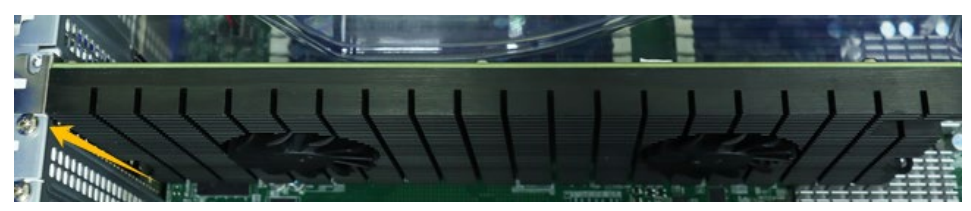

h. Install the PCI shield into the expansion slot.

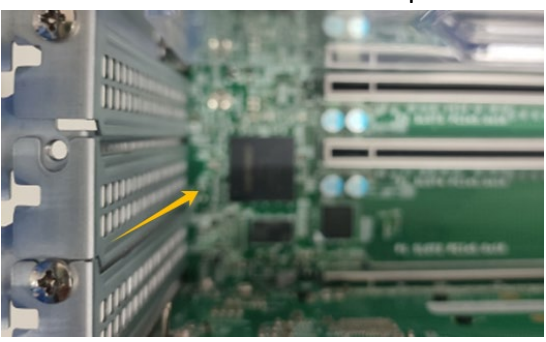

i. Install the screw securing the PCI shield.

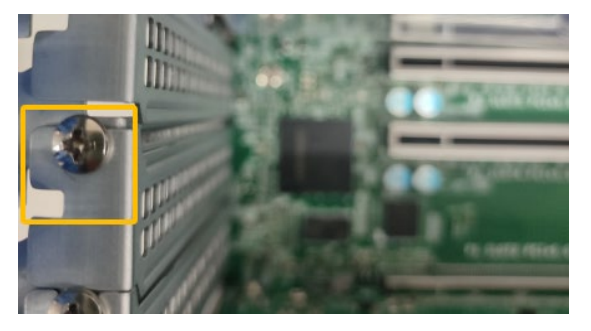

j. Align the cover with the chassis.

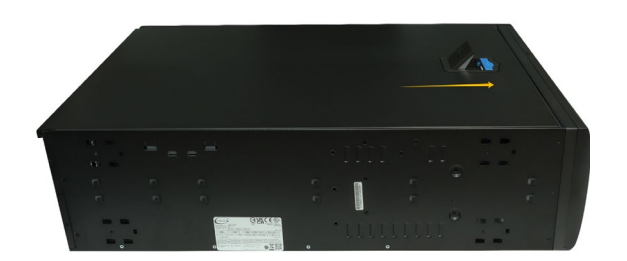

## 5.1.3 Uninstalling the Hardware from 2U and 3U Chassis: SuperChassis

### 825TQC-R802LPB/ SuperChassis 826BE1C4-R1K23LPB/ SuperChassis

#### 829HE1C4-R1K62LPB/ SuperChassis 836BE1C-R1K23B

For PCIe slot recommendations, please refer to this <u>table</u>. The following installation procedure applies to these chassis:

| Chassis | Model                          |  |  |
|---------|--------------------------------|--|--|
| 2U      | SuperChassis 825TQC-R802LPB    |  |  |
|         | SuperChassis 826BE1C4-R1K23LPB |  |  |
|         | SuperChassis 829HE1C4-R1K62LPB |  |  |
| 3U      | SuperChassis 836BE1C-R1K23B    |  |  |

- a. Use a wired ESD wrist strap that is properly grounded.
- b. Shut down the system.
- c. Insert a screwdriver to remove the screws at the rear of the chassis and on the sides of the cover.
- d. Lift the cover up and off the chassis.

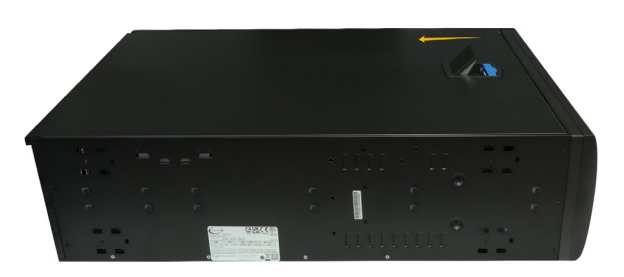

e. Remove the screw securing the the HighPoint NVMe RAID AIC bracket.

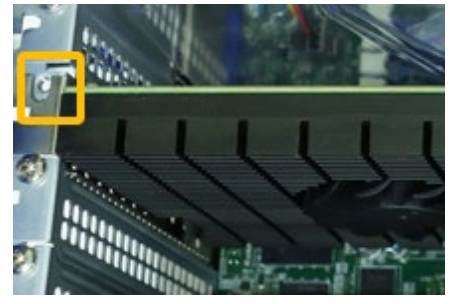

f. If you are using the SSD7140A, SSD7540, RocketAIC 7140AW or RocketAIC 7540HW, you will need to disconnect the power cable to the 6-pin power connector on the HighPoint NVMe RAID AICs.

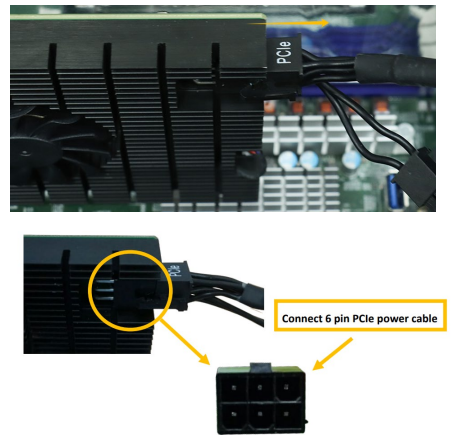

*Note:* If you are not using SSD7140A, SSD7540, RocketAIC 7140AW or RocketAIC 7540HW, you can safely move to the next step.

g. Holding the edge of the HighPoint NVMe RAID AIC, lift up to remove the HighPoint NVMe RAID AIC connector from the expansion slot.

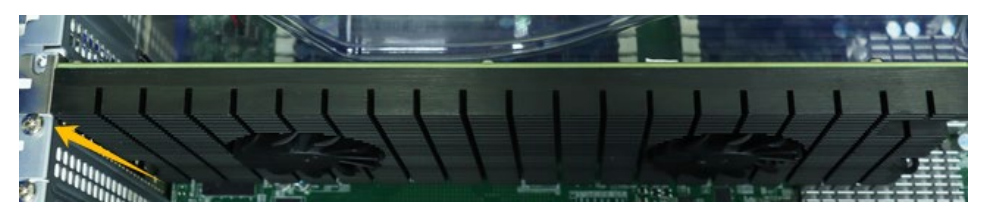

h. Install the PCI slot cover into the expansion slot.

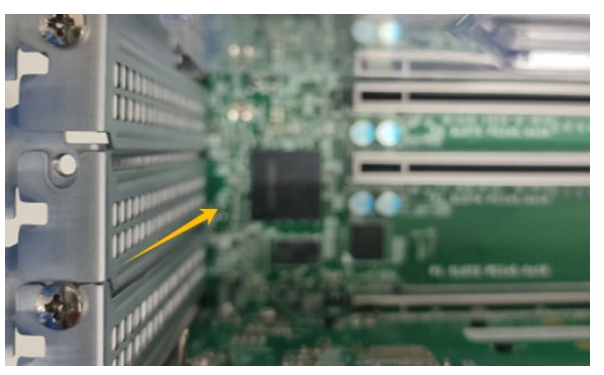

i. Install the screw securing the PCI slot cover.

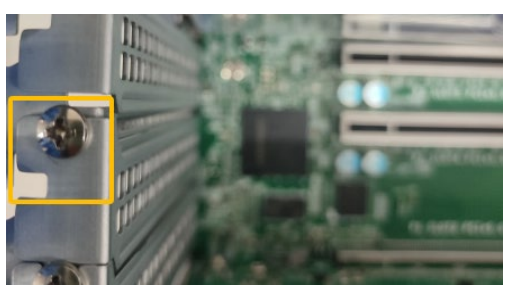

j. Align the cover with the chassis.

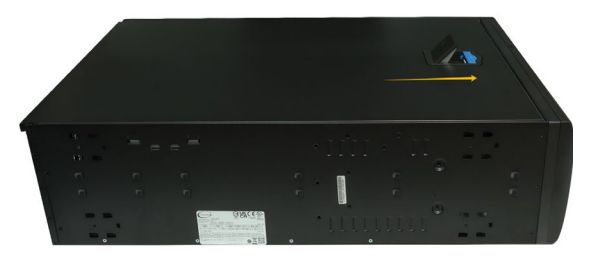

k. Insert a screwdriver and install the screws removed in step c to secure the chassis and cover.

#### 5.1.4 Uninstalling the Hardware from the SuperChassis

#### 745BAC-R1K28B2

For PCIe slot recommendations, please refer to this <u>table</u>. The following installation procedure applies to these chassis:

| Chassis | Model                       |
|---------|-----------------------------|
| 4U      | SuperChassis 745BAC-R1K28B2 |

- a. Use a wired ESD wrist strap that is properly grounded.
- b. Shut down the system.
- c. Locate the latch on the cover, press where it says "Push" and lift the latch to release the cover.

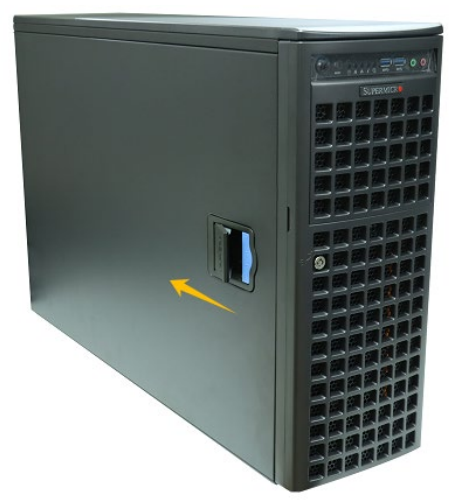

d. In the rear of the chassis, push on the PCI shield lock, then lift up on the lock.

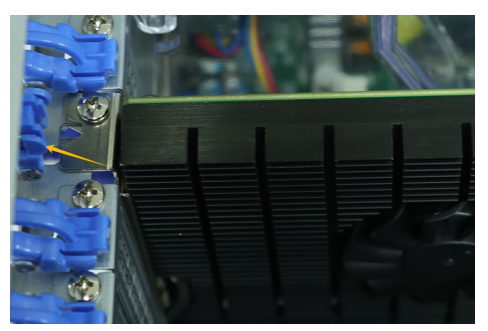

e. Remove the screw securing the HighPoint NVMe RAID AIC bracket.

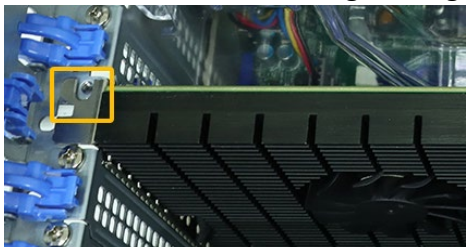

f. If you are using the SSD7140A, SSD7540, RocketAIC 7140AW or RocketAIC 7540HW, you will need to disconnect the power cable to the 6-pin power connector on the HighPoint NVMe RAID AICs.

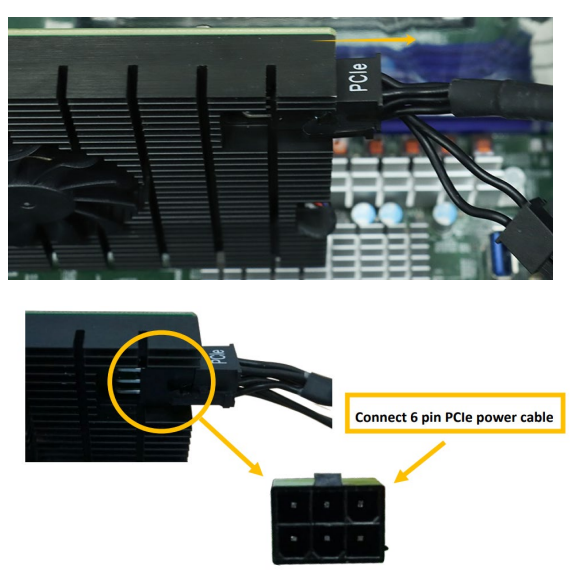

*Note:* If you are not using SSD7140A, SSD7540, RocketAIC 7140AW or RocketAIC 7540HW, you can safely move to the next step.

g. Holding the edge of the HighPoint NVMe RAID AIC, lift up to remove the HighPoint NVMe RAID AIC connector from the expansion slot.

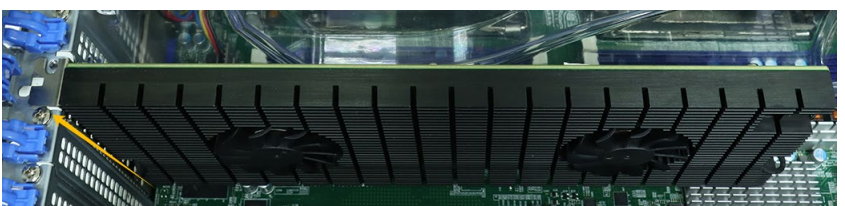

h. Install the PCI shield into the expansion slot.

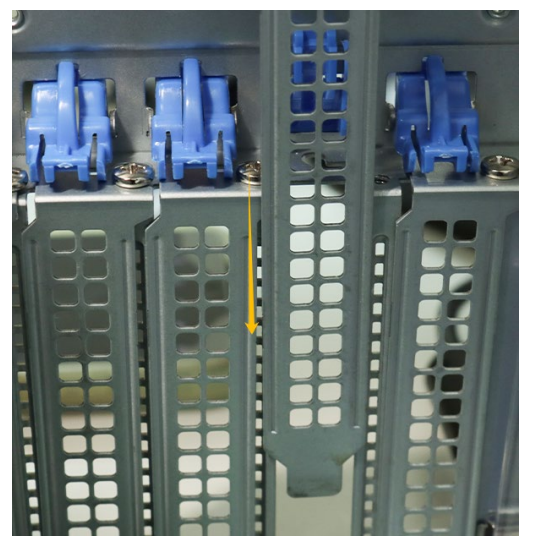

i. Install the screw securing the PCI shield.

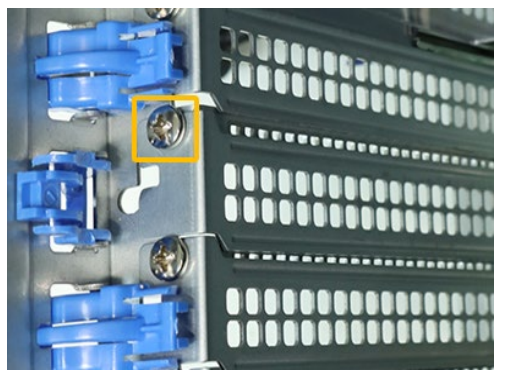

j. Secure the PCI shield onto the rear of the chassis with the PCI shield lock.

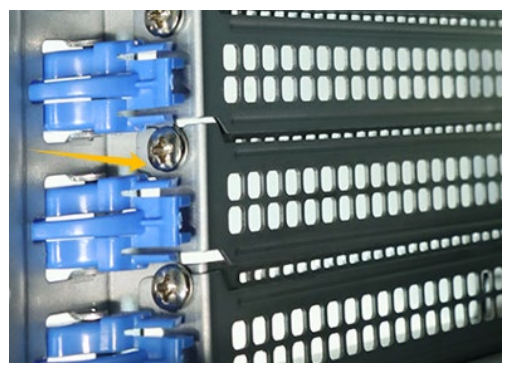

k. Align the cover with the chassis in the locked position.

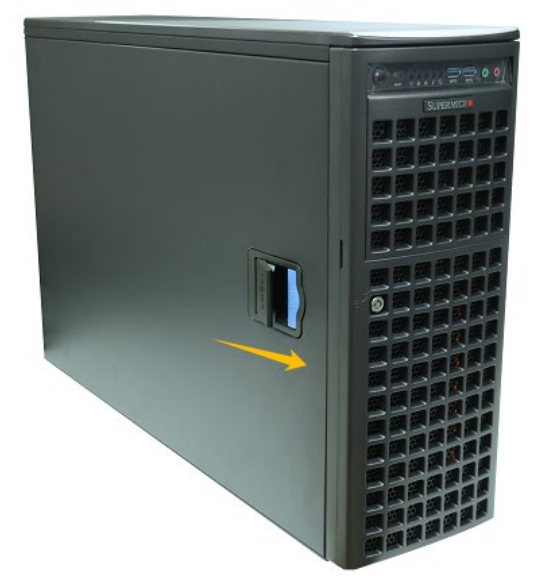

## 5.2 Uninstalling the HighPoint Software

### 5.2.1 Uninstall the HighPoint NVMe RAID AIC for Windows

#### 5.2.1.1 Uninstall the Driver

a. Power down the system and remove the HighPoint NVMe RAID AIC from the system.

#### Notes:

Failing to remove the HighPoint NVMe RAID AIC from the system during the uninstall process may result in data loss.

Whenever the driver is uninstalled, Windows will attempt to install the default NVMe support, which may corrupt the RAID configurations and any data stored on SSDs hosted by the HighPoint NVMe RAID AIC.

- b. Power on the system and boot Windows.
- c. Access **Control Panel** and select **Programs** → **Programs and Features**, and click on the **HighPoint NVMe RAID Controller Driver** entry.
- d. Click Uninstall/Change.

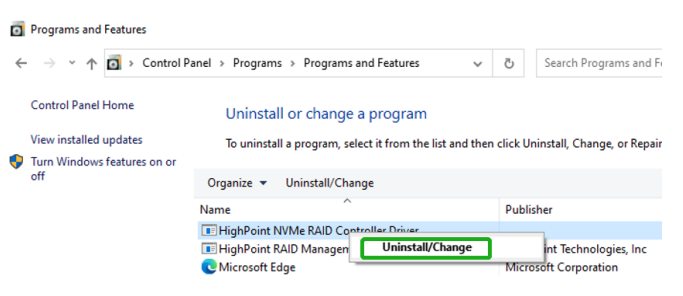

e. After uninstalling the driver, click Finish.

| 🐞 HighPoint NVMe RAID Co | ntroller Driver Uninstall                                                                                                    | <u></u>                                                    |      | ×       |
|--------------------------|----------------------------------------------------------------------------------------------------|------------------------------------------------------------|------|---------|
|                          | Completing HighPo<br>Controller Driver Un<br>Your computer must be restarte<br>uninstallation of HighPoint NVMe<br>you want to reboot now? | int NVMe<br>ninstall<br>d in order to cc<br>RAID Controlli | RAID | e<br>Do |
|                          | < Back                                                                                                    | Finish                                                     | Cano | el      |

f. Reboot Windows to complete the uninstall procedure.

#### 5.2.1.2 Uninstall the RAID Management Software

- a. Access Control Panel and select Programs -> Programs and Features.
- b. Click on the HighPoint RAID Management entry.
- c. Click Uninstall/Change.

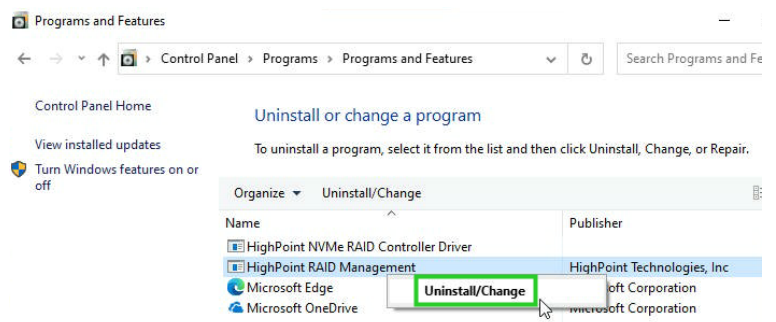

d. After uninstalling the HighPoint RAID Management, click Finish.

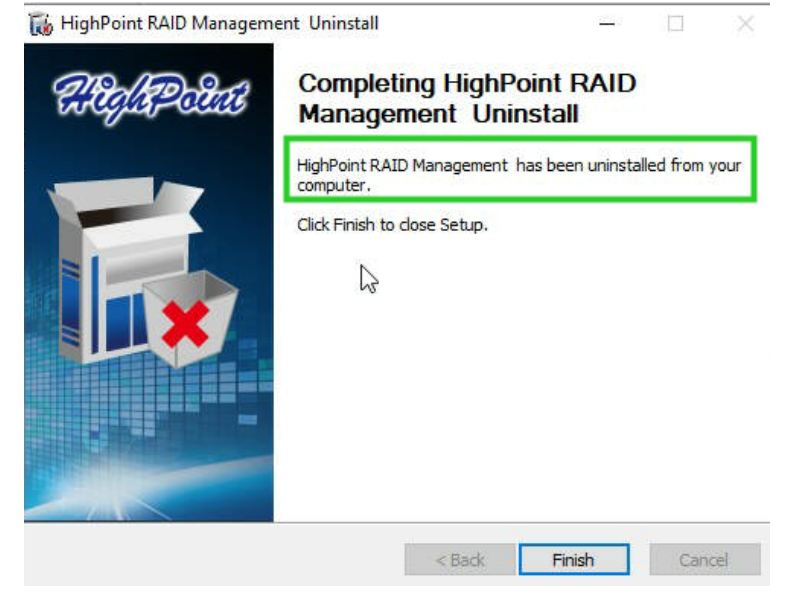

#### 5.2.2 Uninstall the HighPoint NVMe RAID AIC for Linux

#### 5.2.2.1 Uninstall the Driver

- a. Open the system terminal with root privileges.
- b. Enter the following commands to uninstall the driver: hptuninhptnvme.
- c. Press 'Y' to confirm.

```
[root@localhost Downloads]# hptuninhptnvme
Are you sure to uninstall the driver hptnvme from system? (Y/n): y
Removed symlink /etc/systemd/system/default.target.wants/hptdrv-monitor.service.
Removed symlink /etc/systemd/system/sysinit.target.wants/systemd-hptdrv.service.
All files installed have been deleted from the system.
[root@localhost Downloads]#
```

- d. After uninstalling the driver, manually reboot the system.
- e. After the system has rebooted, open the system terminal with root privileges. And enter the following command to check the driver status: Ismod |grep hptnvme

```
Before uninstalling:
[root@localhost test]# lsmod | grep hptnvme
hptnvme 235401 0
```

#### After uninstalling:

```
[root@localhost test]# lsmod | grep hptnvme
[root@localhost test]# []
```

f. If the system does not display information about "hptnvme", the driver has been successfully uninstalled.

#### 5.2.2.2 Uninstall the RAID Management Software

- a. Open the system terminal with root privileges.
- b. Enter the following commands to uninstall the RAID Management. # dpkg -r hptsvr (or rpm -e hptsvr-https) root@testlu-Super-Server:/home/testlu/Desktop#[dpkg -r hptsvr] (Reading database ... 183888 files and directories currently installed.) Removing hptsvr (3.1.12) ...
- c. Enter the following command to check if the RAID Management has been removed successfully.

#### #hptraidconf

After uninstall:

```
root@testlu-Super-Server:/home/testlu/Desktop# hptraidconf
bash: /usr/bin/hptraidconf: No such file or directory
```